## **CANVAS LOG IN INSTRUCTIONS FOR STUDENTS (3-12)**

## Accessing Canvas via Class Link

Dell Computer (3-12)

- Click on **Google Chrome**, the **Class Link** sign in page should launch. If the Class Link page does not launch go to <u>https://launchpad.classlink.com/southfayette</u>.
- Enter your Active Directory (computer sign on) username/password in the appropriate Class Link fields (*do NOT include @lions.net in username field*)
- Click Sign in
- Locate the Canvas app from the Class Link Home Page
- Click the Canvas app to launch
- From the Canvas Home Page you will see:

Canvas

- o Account
  - Here you will find your account settings (please do not modify at this time)
- o Dashboard
  - Here you will find one or more courses in which you are enrolled
- $\circ$  Courses
  - Here you will find assignments, discussions, and much more posted by your teacher
- Calendar
  - Here you will find assignment due dates
- $\circ$  Inbox
  - Here you can email your teacher

| 275<br>10-01<br>10-01  | Training                   |                                   |                             |
|------------------------|----------------------------|-----------------------------------|-----------------------------|
| Account                | Home                       | Training Tutorial Sandbox         | Lini View Course Stream     |
| $(\tilde{\mathbf{x}})$ | Announcements              | Welcome to our Tutorial Home Page | S View Course Calendar      |
| Dashboard              | Assignments<br>Discussions |                                   | Q View Course Notifications |
| 밑                      |                            |                                   | Ta Da                       |
| Courses                | Grades                     | March 10 (2014)C                  | 10 D0                       |
|                        | Pages                      | e 👗 😭                             | Welcome Back to School! ×   |
| Calendar               | Files                      |                                   | Aug 14 at 0.27 pm           |
|                        | Syllabus                   |                                   |                             |
| (?)<br>Help            | Collaborations             |                                   |                             |